To generate the Recertification Letter, go to the CO Main screen, click on the User Recertification Letter button.

| Action Save View                                                                                                    | Nepots Mes       | Contained (SPS-SC) [Of the mode]<br>legel SPS |                                        |               |                                                                                                    |                    |                              |                          | - 🗆 ×                                                                                      |
|----------------------------------------------------------------------------------------------------|------------------|-----------------------------------------------|----------------------------------------|---------------|----------------------------------------------------------------------------------------------------|--------------------|------------------------------|--------------------------|--------------------------------------------------------------------------------------------|
| E 6 5                                                                                                    | CBI              | 6                                             | % B G G                                |               | 12 13 a 5                                                                                                    | OF                 |                              |                          | Version #EU/S2.8                                                                           |
| User: GIRTI CO BITH<br>MAD: GIRTI<br>Mar: Bittale, DEO L                                                                                                    | orbert, Paraling | Carthy, CD Looked, Report, Carthy             | on Letter<br>ation Letter for your use | n in your IPA | Screen, CD Nan Screen                                                                                                    |                    |                              |                          | 07/01/0020 Lin 46-00<br>1974:Recertification Status: Persin<br>Serie State, Schedule North |
| Salvadale Number                                                                                                    | Periodelan       | Type:Dub-figue                                | 040                                    | ALC .         | State                                                                                                    | 2 July 2 July      | Date Overried<br>Last Edited | Fiumber of<br>Fourierity | Table Research                                                                             |
| 1000000000000000                                                                                                    | Tes .            | Check Yandar                                  | 25                                     | 00000000      | Coulor                                                                                                    | 1000000            | 01032118                     | 1                        | 812,417.0                                                                                  |
| interesting in the second second seco | No               | Nerval Check Ventor                           | 1975                                   | 020000088     | (Critical and a second second se | 11/32/3013         | 31/32/2017                   | 3                        | \$14,450.0                                                                                 |
| attononomono                                                                                                    | The .            | ACH Versler                                   | 95                                     | WEEKOUTER     | Cult faile                                                                                                    | 03/38/2018         | 03/39/2038                   | 1                        | \$7,038,0                                                                                  |
| DOEDERGERGERG 123                                                                                                    | Net              | ACH Mecellerwood                              | 995                                    | 999930265     | Editable                                                                                                    | 63(32)9938         | 01/32/31 28                  | 1                        | \$8,990.0                                                                                  |
| DOBODEDEROE LISSE                                                                                                    | 744              | Dwit Healereous                               | 315                                    | WWWW0305      | Cd table                                                                                                    | 31/15/2017         | 31/06/2017                   | 2                        | \$15,000.0                                                                                 |
| DOBODODIOC (11.1                                                                                                    | Reg .            | Summers Prenote Plecelaneoue                  |                                        | 999990066     | Editation                                                                                                    | 11/33/3617         | 11/12/2017                   | 30                       | \$0.0                                                                                      |
| IDEXEDUBEDEL113                                                                                                    | Tex              | One's Hecelerence                             | 1913                                   | WWWBCIDDE     | Cilliptic                                                                                                    | 08/12/2226         | 98/12/2020                   | 1                        | \$1,857,850.0                                                                              |
| 10101004252528                                                                                                    | Net              | ACH Vender                                    | 95                                     | 99990065      | Cotele                                                                                                    | 06/12/2020         | 04(29:2020                   |                          | £15,9 ML 0                                                                                 |
| SOCIOCOCO 728.28                                                                                                    | No.              | WCH Vender                                    | 1075                                   | 93720308      | 21.0 habris                                                                                                    | 10.10/02.20/20.000 | 01/07/2023                   |                          | \$1,850.0                                                                                  |
|                                                                                                    |                  |                                               |                                        |               |                                                                                                    |                    |                              |                          |                                                                                            |
|                                                                                                    |                  |                                               |                                        |               |                                                                                                    |                    |                              |                          |                                                                                            |
|                                                                                                    |                  |                                               |                                        |               |                                                                                                    |                    |                              |                          |                                                                                            |
|                                                                                                    |                  |                                               |                                        |               |                                                                                                    |                    |                              |                          |                                                                                            |
|                                                                                                    |                  |                                               |                                        |               |                                                                                                    |                    |                              |                          |                                                                                            |
|                                                                                                    |                  |                                               |                                        |               |                                                                                                    |                    |                              |                          |                                                                                            |
|                                                                                                    |                  |                                               |                                        |               |                                                                                                    |                    |                              |                          |                                                                                            |
|                                                                                                    |                  |                                               |                                        |               |                                                                                                    |                    |                              |                          |                                                                                            |
|                                                                                                    |                  |                                               |                                        |               |                                                                                                    |                    |                              |                          |                                                                                            |
|                                                                                                    |                  |                                               |                                        |               |                                                                                                    |                    |                              |                          |                                                                                            |
|                                                                                                    |                  |                                               |                                        |               |                                                                                                    |                    |                              |                          |                                                                                            |
|                                                                                                    |                  |                                               |                                        |               |                                                                                                    |                    |                              |                          |                                                                                            |

• Remember the FPA Recertification Status must be in "Pending" state in order to generate the SPS Recertification Memo.

From the SPS Save as Pop-up click "Save"

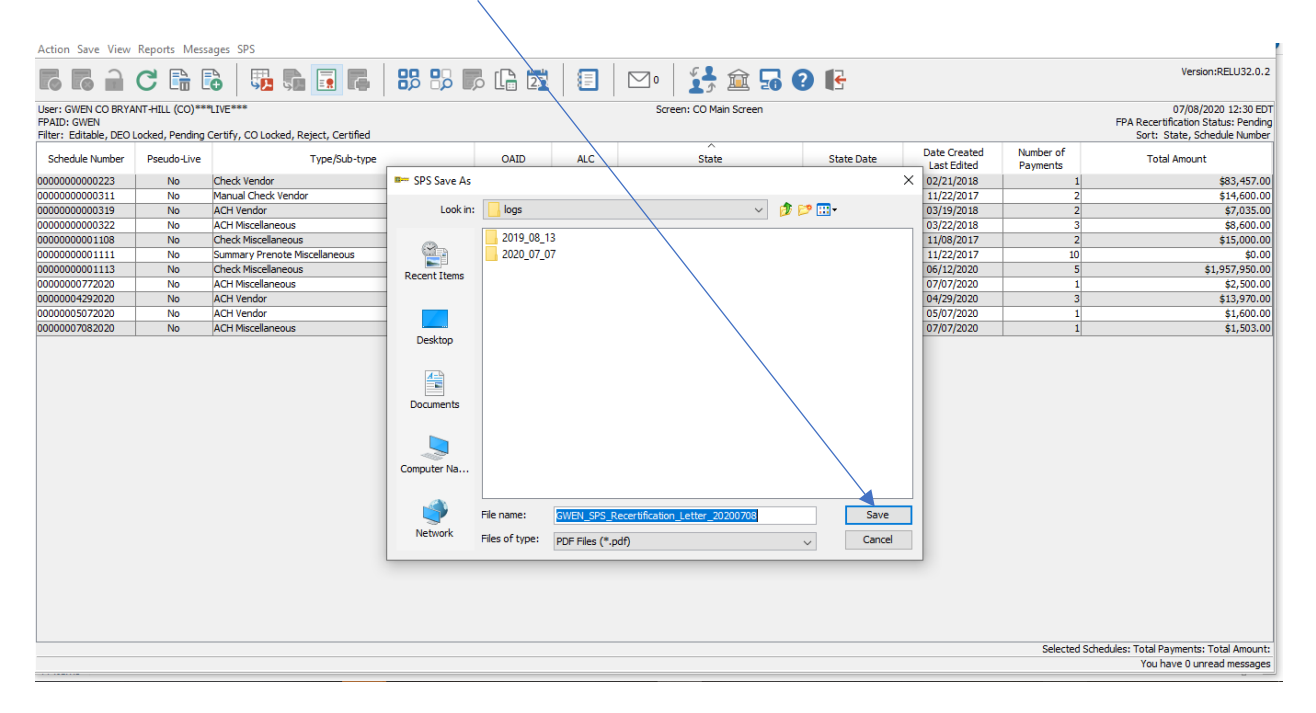

SPS message shows name and location of file. Click okay.

| Click oka                                                    | iy to sa                          | ave Recertification Let                           | tter           |               |        |                        |     |           |                             |                       |                                                                                             |
|--------------------------------------------------------------|-----------------------------------|---------------------------------------------------|----------------|---------------|--------|------------------------|-----|-----------|-----------------------------|-----------------------|---------------------------------------------------------------------------------------------|
| Action Save View                                             | Reports Mess                      | ages SPS                                          |                |               |        |                        |     |           |                             |                       |                                                                                             |
|                                                              | C 📑 🛛                             |                                                   | P 🔓 🕎          |               |        | 0   🚼 🏛 뎗 🌘            | 2 🖡 | e         |                             |                       | Version:RELU32.0.2                                                                          |
| User: GWEN CO BRYA<br>FPAID: GWEN<br>Filter: Editable, DEO I | NT-HILL (CO)**<br>Locked, Pending | *LIVE***<br>Certify, CO Locked, Reject, Certified |                |               |        | Screen: CO Main Screen |     |           |                             |                       | 07/08/2020 12:50 EDT<br>FPA Recertification Status: Pending<br>Sort: State, Schedule Number |
| Schedule Number                                              | Pseudo-Live                       | Type/Sub-type                                     | OAID           | ALC           |        | State                  | St  | tate Date | Date Created<br>Last Edited | Number of<br>Payments | Total Amount                                                                                |
| 0000000000223                                                | No                                | Check Vendor                                      | SPS            | 99990066      | Editab | e                      | 02  | 2/21/2018 | 02/21/2018                  | 1                     | \$83,457.00                                                                                 |
| 0000000000311                                                | No                                | Manual Check Vendor                               | SPS            | 99990066      | Editab | e                      | 11  | 1/22/2017 | 11/22/2017                  | 2                     | \$14,600.00                                                                                 |
| 0000000000319                                                | No                                | ACH Vendor                                        | SPS            | 99990066      | Editab | e                      | 03  | 3/19/2018 | 03/19/2018                  | 2                     | \$7,035.00                                                                                  |
| 0000000000322                                                | No                                | ACH Miscellaneous                                 | SPS            | 99990066      | Editab | e                      | 03  | 3/22/2018 | 03/22/2018                  | 3                     | \$8,600.00                                                                                  |
| 00000000001108                                               | No                                | Check Miscellaneous                               | SPS            | 99990066      | Editab | •                      | 11  | L/13/2017 | 11/08/2017                  | 2                     | \$15,000.00                                                                                 |
| 0000000001111                                                | No                                | Summary Prenote Miscellaneous                     |                | 99990066      | Editab | e                      | 11  | 1/22/2017 | 11/22/2017                  | 10                    | \$0.00                                                                                      |
| 0000000001113                                                | No                                | Check Miscellaneous                               | SPS            | 99990066      | Editab | e                      | 06  | 5/12/2020 | 06/12/2020                  | 5                     | \$1,957,950.00                                                                              |
| 0000000772020                                                | No                                | ACH Miscellaneous                                 | SPS            | 59000002      | Editab | e                      | 07  | /07/2020  | 07/07/2020                  | 1                     | \$2,500.00                                                                                  |
| 00000004292020                                               | No                                | ACH Vendor                                        | SPS Response N | lessage       |        |                        | ×   | 12/2020   | 04/29/2020                  | 3                     | \$13,970.00                                                                                 |
| 00000005072020                                               | No                                | ACH Vendor                                        | -              |               |        |                        |     | 07/2020   | 05/07/2020                  | 1                     | \$1,600.00                                                                                  |
|                                                              |                                   |                                                   |                | 5 20 10 93 10 |        |                        |     | ļ         |                             |                       |                                                                                             |
|                                                              |                                   |                                                   |                |               |        |                        |     |           |                             | Colortad Edaa         | tulos: Total Daumonto: Total Amounti                                                        |
|                                                              |                                   |                                                   |                |               |        |                        |     |           |                             | selected scried       | You have 0 upread messages                                                                  |
|                                                              | -+-                               |                                                   |                |               | _      |                        |     |           |                             | -+                    |                                                                                             |